昭和女子大学

教学支援センター教育支援課

## 学生ポータルサイト「UP SHOWA(アップショウワ)」保護者版 利用開始マニュアル

昭和女子大学では、保証人(保護者)の皆様へ、学生の情報を迅速にお伝えする取り組みとして、 「学生ポータルサイト UP SHOWA (アップショウワ)」の保護者版を導入しております(大学院 生、留学生は対象外)。ご自宅のパソコンやお手持ちのスマートフォンから、学生の時間割、成績、 出席の閲覧が可能です。是非ご活用ください。

アカウントの作成には、入学手続き(入学のための情報登録)の際にご登録いただいた「保証人 メールアドレス」を使用いたしますのでご承知おきください。

## ■利用開始方法

1. UP SHOWA ヘアクセスします(授業開始日より利用可能となります)。

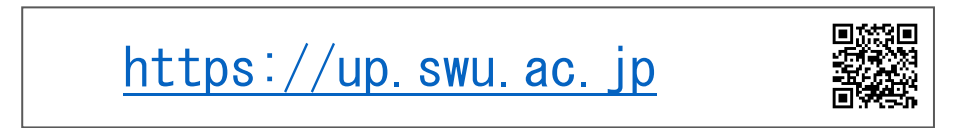

2. ログイン画面下部の「保証人パスワード発行」のリンクを押します。

| ■UP SHOWA (アップショウワ)                                                                  |                                              |
|--------------------------------------------------------------------------------------|----------------------------------------------|
| 昭和女子大学の在学生ボータルサイトです。お知らせ掲示や成績、時間割、シラバスなどを確認したり課題提出ができます。                             | User ID                                      |
| <u>シラバスはこちら</u> から確認できます。<br>                                                        | Password                                     |
| メンテナンス情報 毎夜3:00~5:00 作業中でのうても接続がり町されますのでご注意ください。                                     |                                              |
|                                                                                      | D LOGIN                                      |
| 利用上のご注意・ご協力依頼<br><共通>                                                                | パスワードを忘れた方はこちら                               |
| 利用後は速やかにログアウトしましょう。                                                                  | <u>/////////////////////////////////////</u> |
| 画面右上ログアウトボタンを押して終了すると、次に待っている方が素早くUP SHOWAを利用できます。                                   | スマートフォンはこちら                                  |
| ブラウザの「戻る」ボタンに注意                                                                      |                                              |
| フラウザの「戻る」を押下するとロクイン両面へ戻ります。UP SHOWAには畑を入力しているなど、辿ってフラウザの「戻る」ホタンを押さない<br>ようにご注意ください。  |                                              |
| <掌生>                                                                                 |                                              |
| 課題等入力から確定までをできるだけ短時間で行ってください。                                                        |                                              |
| 事前にパソコンで原稿を作成して各欄にコピー&ペーストすると、短時間で入力・確定でき、万が一保存されないまま接続が切れてもやり直すこ                    |                                              |
| とができます。<br>天下を開いたちをしたいたちがたちでなってもいったがたいほう、2000年時時が2000年までのでは茶がい煎また「、2000年間時がないたいでは    |                                              |
| 画画を聞いて文字入力していても毎年で更新アシションが用い場合、30分で接触が切れますので注意が必要です。[一時保存]機能がついている場<br>合はこまめに押しましょう。 |                                              |
| <教職員>                                                                                |                                              |
| 短時間に同じ操作を一斉にさせないようご協力お願いします。                                                         |                                              |
| 「学生にUP SHOWAへ一斉ログインさせる」「時間が来たら課題を一斉ダウンロードさせる」「多くの学生を長い間UP SHOWAにログインした               |                                              |
| ままにさせる」これらは <b>サーバ具何が増える原因</b> となります。<br>- 今般もキュア地テ演説も始ませる(地テ通知ととスプカムラ他のものかん)        |                                              |
| <ul> <li>未合をもうし損小準裕を消ませる(均小準裕によるリンセス束甲を防く)</li> <li>ファイルをダウンロードさせる時間をずらす</li> </ul>  |                                              |
| <ul> <li>ファイルはGoorieドライブにアップしておきダウンロードしてもらう</li> </ul>                               |                                              |
| • パスワード付きファイルを事前にメールで配布しておき、試験時間にパスワードをメール連絡する                                       |                                              |
| <ul> <li>要件が済んだら速やかにUP SHOWAからログアウトする(画面右上ログアウト)</li> </ul>                          |                                              |
|                                                                                      |                                              |

3. 仮パスワード発行画面で「ユーザ ID」と「メールアドレス」を入力して「送信」ボタンを押してください。 ・ユーザ ID :h+学生本人の学籍番号(例:h29999999)

・メールアドレス :入学手続き時にご登録いただいた「保証人メールアドレス」

| ペワード発行                                      |                                      |
|---------------------------------------------|--------------------------------------|
|                                             |                                      |
| ユーザID 🥑                                     |                                      |
| メールアドレス 🤣                                   |                                      |
| ※メールアドレスには登録済<br>※登録済みのメールアドレス<br>い合わせください。 | ーーーーーーーーーーーーーーーーーーーーーーーーーーーーーーーーーーーー |
|                                             | ★ 戻る ▲ 送信                            |

 入学手続き時にご登録いただいた保証人メールアドレスに仮パスワードが発行されますので、以下操 作マニュアルに従って、ログインを行ってください。

## ■操作マニュアル(昭和女子大学ホームページに掲載)

トップ>保護者の方>UP SHOWA(保護者ポータル)

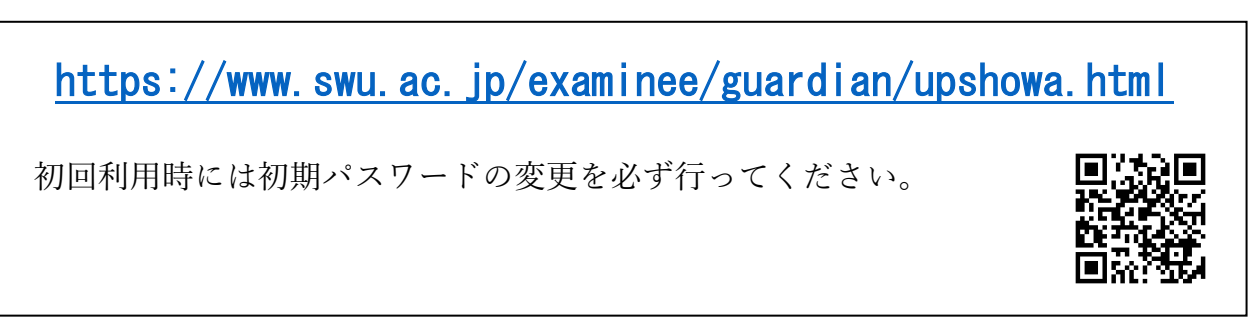

## ■出願時に登録した「保護者メールアドレス」を忘れた場合、またはメールアドレスを入力しても 仮パスワード発行ができない場合

上記「■操作マニュアル(昭和女子大学ホームページ掲載)」から、 パスワード再発行 > メールアドレスを登録していない方 をご覧いただき、 パスワード再発行申請フォームから ID 通知書の申請を行なってください。 郵送で保証人住所宛にお送りします。

以上